# RITSUMEIKAN UNIVERSITY

# <附属校・提携校接続コース 用>

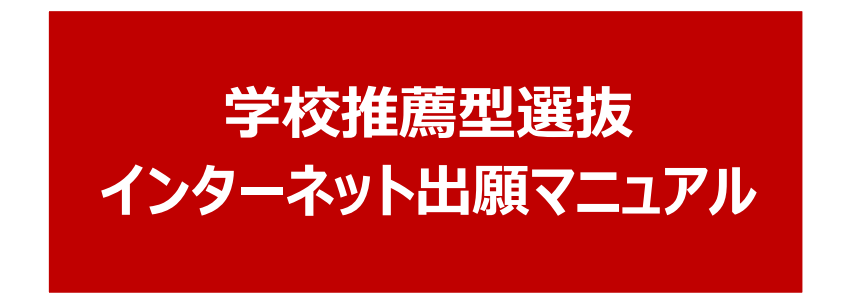

本マニュアルは、以下の入試方式における「学校推薦型選抜 インターネット出願システム」の操作方 法について案内しています。

・立命館大学推薦入学試験

(立命館高等学校・立命館宇治高等学校・立命館慶祥高等学校・立命館守山高等学校)

・提携校推薦入学試験(接続コース)

入試方式によりマニュアルが異なりますのでご注意ください。

なお、インターネット出願登録は、各入試方式の出願期間初日の午前10時から登録可能です。

# 出願~合格発表までの流れ

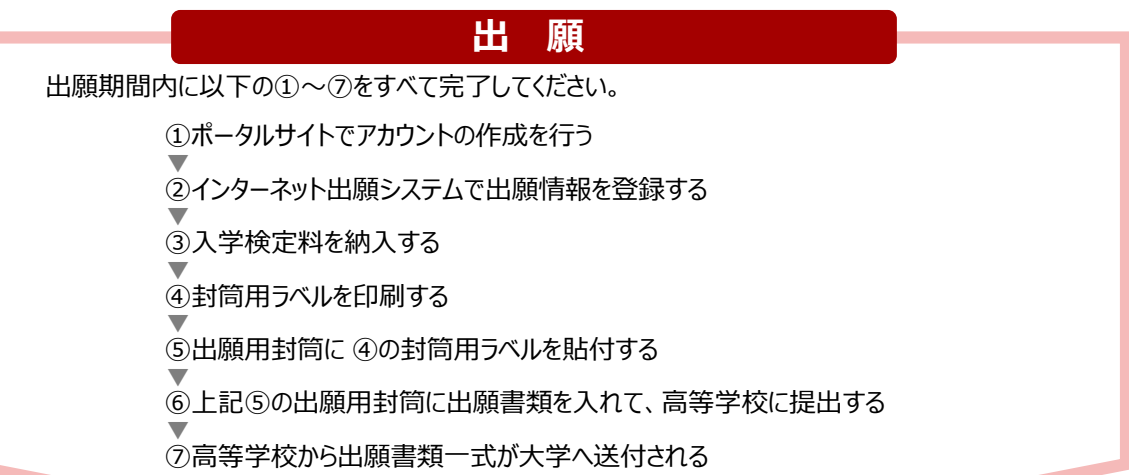

※別途、高等学校から指示がある場合は、そちらに従ってください。

---- 以下、出願資格·推薦要件を満たすと認めた志願者のみ -----

## WEB受理通知 兼 受験票発行通知を確認

WEB受理通知 兼 受験票(以下、「WEB受験票」とする)をポータルサイト上で発行します。 発行時には、出願時に登録されたメールアドレスにWEB受理通知 兼 受験票(以下、「WEB受 験票」とする)の発行を通知するメールが届きますので、ポータルサイトにログインして確認してください。

## WEB受験票をダウンロード

WEB受験票には受験番号が記載されています。WEB受験票はポータルサイトからダウンロードし、いつでも確認できるように、保存または印刷しておいてください。

# 合格発表

合格発表日に、ポータルサイト上で合格発表を行います。合格者にはポータルサイト上で合格通知書が 発行されます。また、合格通知書と入学手続の案内もポータルサイト上で行います。

# 目次

| I |
|---|
|   |
|   |
| 1 |
|   |
|   |
|   |
|   |
|   |
|   |
|   |
|   |
|   |
|   |
|   |
|   |
| , |
|   |
|   |

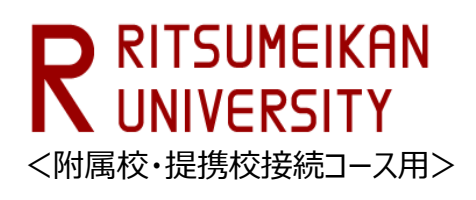

### 1 インターネット出願の流れ

立命館大学の学校推薦型選抜の出願方法は、インターネット出願のみです。パソコン、スマートフォン、タブレット端末等を使用して以下のURLにアクセスの上、「学校推薦型選抜 インターネット出願システム」をクリックし、出願情報を登録してください。出願情報の登録完了後に入学検定料を支払い、出願書類を高等学校に提出してください。

URL https://ritsnet.ritsumei.jp/application/recommend/index.html

#### (1) インターネット出願の概要

#### 1出願登録

インターネット出願システムのポータルサイトから、まず最初にアカウント作成を行い、 「はじめに」の留意事項等を確認のうえ、「出願登録」を選択し、必要な情報を登録 してください。

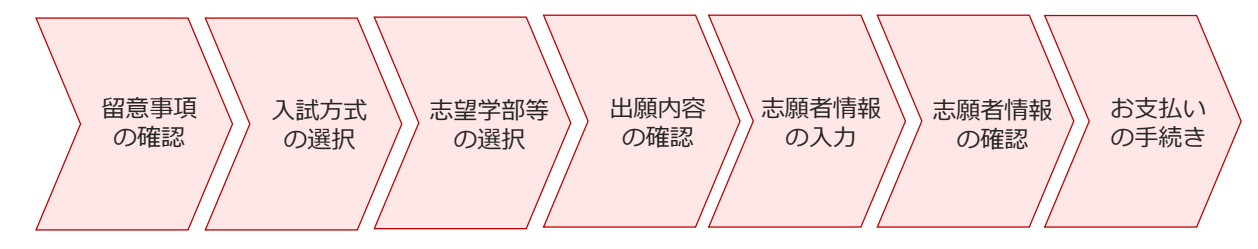

②入学検定料の支払い

コンビニ支払い(日本国内に限る)、クレジットカード決済のいずれかを選択して、お支払い ください。

③封筒用ラベルの印刷と出願書類の提出

入学検定料の納入後に、ポータルサイトから封筒用ラベルの印刷が可能になります。 封筒用ラベルを印刷して封筒に貼り、必要書類を封入して高等学校に提出してください。 出願書類は高等学校から一括して大学に送付されます。 高等学校への出願書類の提出締切については、各自で高等学校に確認してください。 また、高等学校から別途指示がある場合は、そちらに従ってください。

#### ④WEB受験票の確認・印刷

出願資格・推薦要件について審査の結果、それらを満たすと認めた志願者には、入学試験要 項に記載された日時に、WEB受験票の発行を通知するメールが送信されます。 WEB受験票には受験番号が記載されております。WEB受験票はダウンロードし、いつでも 確認できるように、保存または印刷しておいてください。

| Post@net 🕬                                                                                                    |                                             |
|----------------------------------------------------------------------------------------------------|---------------------------------------------|
| -                                                                                                    |                                             |
| ログイン                                                                                                    | Post@netのポータルサイトにて「新規<br>録」からアカウントを作成してください |
| ▲     ▲     ★     ▲     ★     ◆     ▲     ★     ◆     ▲     ★     ◆     ▲     ★     ◆     ▲     ★     ◆     ▲     ★     ◆     ▲     ★     ◆     ▲     ★     ◆     ▲     ★     ◆     ★     ◆     ★     ◆     ★     ◆     ★     ◆     ★     ◆     ★     ◆     ★     ◆     ★     ◆     ★     ★     ◆     ★     ★     ◆     ★     ★     ◆     ★     ★     ★     ★     ★     ★     ★     ★     ★     ★     ★     ★     ★     ★     ★     ★     ★     ★     ★     ★     ★     ★     ★     ★     ★     ★     ★     ★     ★     ★     ★     ★     ★     ★     ★     ★     ★     ★     ★     ★     ★     ★     ★     ★     ★     ★     ★     ★     ★     ★     ★     ★     ★     ★     ★     ★     ★     ★     ★     ★     ★     ★     ★     ★     ★     ★     ★     ★     ★     ★     ★     ★     ★     ★     ★     ★     ★     ★     ★     ★     ★     ★     ★     ★     ★     ★     ★     ★     ★     ★     ★     ★     ★     ★     ★     ★     ★     ★     ★     ★     ★     ★     ★     ★     ★     ★     ★     ★     ★     ★     ★     ★     ★     ★     ★     ★     ★     ★     ★     ★     ★     ★     ★     ★     ★     ★     ★     ★     ★     ★     ★     ★     ★     ★     ★     ★     ★     ★     ★     ★     ★     ★     ★     ★     ★     ★     ★ |                                             |
| 学校名をクリックすると「出願前の注意事項」を確認できます。                                                                                                    |                                             |
| 登録」たメールアドレス パスワードを入力して ログインボタンをクリックレイくださ                                                                                                    | 13.                                         |
| x-upfuz                                                                                                    |                                             |
| パスワード                                                                                                    |                                             |
|                                                                                                    |                                             |
| □//スリードを表示する<br>ログイン<br>共用端末等ではチェックOFFにして下さい<br>□ ログイン状態を維持する                                                                                                    |                                             |
| パスワードを忘れた方はこちら<br>アカウント作成は新規登録ボタンをクリックしてください。<br>Post@netとしてアカウントを一度作成されている場合は、そちらを利用してください。<br>学校祥ニンにアカウントを作成する必要はございません。<br>新規登録                                                                                                    | その後、利用規約や個人情報の取り扱い<br>ついての同意について、確認があります    |
| アカウント作成                                                                                                    |                                             |
| 当サービスの利用にはアカウント作成が必要です。<br>以下のメールアドレスを入力してください。                                                                                                    | アカウント作成では、以下の情報<br>を入力し、アカウントを作成して          |
| ノーリフドレフは、ロゲノンはやしざロゲノン後の夕福佐に利用します。                                                                                                    | ください。                                       |
| スールアドレスは、ロション时のよびロション後の合体TFIに利用します。<br>登録後、登録完了のメールが自動的に配信されますので、「@postanet.ip」                                                                                                    |                                             |
| からのメールを受け取れるように設定してください。                                                                                                    | ・メールアドレス                                    |
| ご利用いただけるパスワードには以下の冬件があります。                                                                                                    | ・バスワード                                      |
| 最小8文字最大50文字                                                                                                    | ・<br>- ツグイーム<br>- 氏々 (カナ)                   |
| 半角数字必須                                                                                                    | ・以右(ハノ)                                     |
| *用曲小文字必須                                                                                                    | ・电前留方 ・秘密の毎月                                |
| 半角茶小大学必须                                                                                                    | ・松笛の貝回                                      |
| 半角英大文字必須<br>半角英数字以外の文字(記号)必須                                                                                                    | ・秘密の質問の答う                                   |
| 半角英大文字必須<br>半角英数字以外の文字(記号)必須<br>メールアドレスと同一でないこと                                                                                                    | ・秘密の質問の答え                                   |
| 半角英大文字必須<br>半角英数字以外の文字(記号)必須<br>メールアドレスと同一でないこと<br>例)Pass2021!! ※例のパスワードは使用しないでください。                                                                                                    | ・秘密の質問の答え                                   |

### (2) 出願登録の開始

|         |                                         | 学校一覧                                                 |                                          |                       |
|---------|-----------------------------------------|------------------------------------------------------|------------------------------------------|-----------------------|
| 7カウント情報 | を先に設定して頂きます                             | と、出願の際に志願者                                           | 情報の入力画面で初期                               | 表示が可能です。              |
| 学校一覧    |                                         |                                                      |                                          |                       |
|         | 命館大学(学校推                                | É薦型選抜)                                               |                                          | *                     |
|         | はじめに 出                                  | 顧登録                                                  | 確認 大学公式HP                                | お気に入り解除               |
| インターネッ  | 立命館大学の学校推薦<br>ト出願システムを初めて<br>入学試験の詳細内容に | 型選抜のインターネッ<br>ご利用になる方は、出<br>をご確認ください。<br>こついては、以下の各ち | ト出願手続きサイトで<br>出願登録をはじめる前に<br>ナイトをご確認ください | す。<br>:必ず「はじめに」<br>^。 |
|         |                                         |                                                      |                                          |                       |

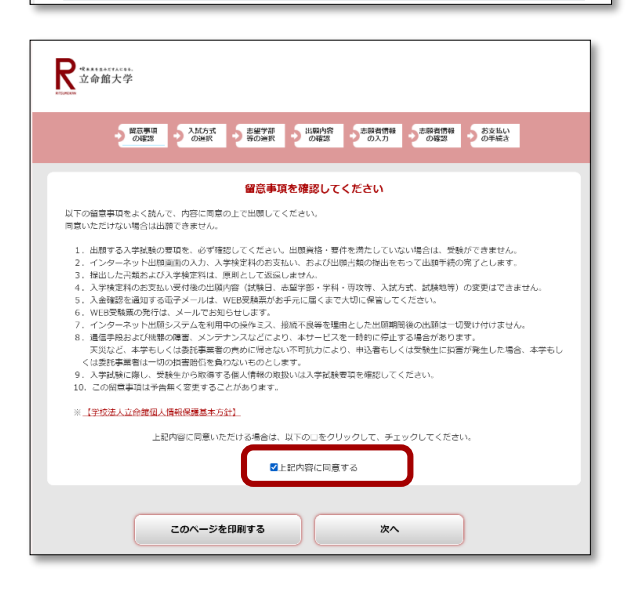

ポータルサイトにログインのうえ、「はじめに」 を事前によく読み、「出願登録」をクリックして ください。

〔操作上の共通留意事項〕

- ・このページ以降、ウェブブラウザの「戻る」
   は使用しないでください。
- ・前のページに戻る場合は、各ページ画面内の 「戻る」をクリックしてください。
- ・入力欄で使用できる文字は、ひらがな・カタ カナ・漢字(JIS第2水準まで)・数字・アル ファベットのみです。
- ・60分以上入力操作が行われないと、自動的 に接続が切れます。最初からやり直してくだ さい。

留意事項や個人情報の取り扱いについての記載 をよく読み、同意する場合は「上記内容に同意 する」にチェックを入れて「次へ」をクリック してください。

### (3)入試方式の選択

出願する入試方式を選択後に、各入試方式の入学 試験要項表紙に記載されている入試方式コードを 入力し、「次へ」をクリックしてください。

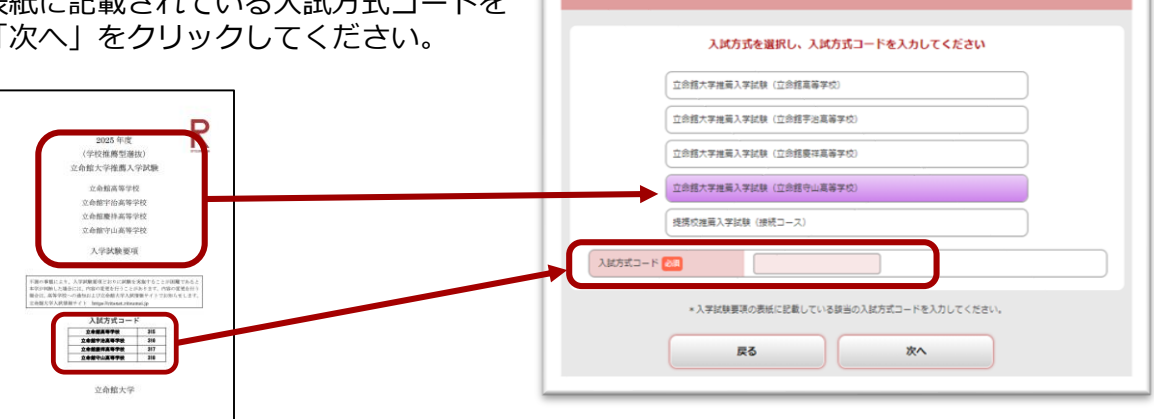

<附属校・提携校接続コース用>

(4) 志望学部等の選択

| 立命館大学推薦入学試験(立命館守山高等学校)<br> |                         |  |
|----------------------------|-------------------------|--|
|                            | 志望予部子科専攻寺、武蔵地を選択してくたさい。 |  |
| 立命館大学推薦入学試験                | ( (立命館守山高等学校)           |  |
| 試験日:個別試験は実施し               | しません。                   |  |
| 第1志望                       | 選択してください 🗸              |  |
| 2-# 80 th                  | 選択する必要はありません            |  |

〔志望学部学科専攻等〕

出願する入試方式の志望学部・学科・専攻等を選択してください。

〔試験地〕

「選択する必要はありません」を選択してください。

#### (5) 出願内容の確認

出願内容に誤りがあれば「出願内容を修正す る」をクリックして修正してください。 出願内容に誤りがなければ「次へ」をクリック してください。

| 芽を変更する場合は、「<br>内容でよろしければ「次 | 出職内容を<br>ヘ」ボタン | 修正する」ボタンをクリックし、修正を行ってください。<br>をクリックしてください。 |                    |
|----------------------------|----------------|--------------------------------------------|--------------------|
| 、武方式:立命館大学                 | 推薦入学論          | 出願内容を確認してください<br>(立命館守山高等学校)               |                    |
| 試験日                        | 出職             | 志望学部,学科等                                   | 試験地                |
| 国別試験は実施しませ<br>い。           | 1              | 法学邮 法学科                                    | 選択する必要<br>はありません   |
|                            |                | 入学                                         | <b>美定料</b> 35,000円 |
|                            |                |                                            | 別途手数料が発生しま         |

(6) 志願者情報の入力

| R 立命館大学                         |                                                                                                    |  |  |  |  |
|---------------------------------|----------------------------------------------------------------------------------------------------|--|--|--|--|
| 9 留意事項<br>の確認 9 入試方式<br>の確認 の選択 | 志留学部 出版内容 む酸者情報 お支払い<br>の確認 の入力 の確認 うちまい                                                                                                    |  |  |  |  |
|                                 | 志願者情報を入力してください                                                                                                    |  |  |  |  |
| 志願者情報                           |                                                                                                    |  |  |  |  |
| 氏名(カナ) 名:必須                     | 性 <mark>リツメイ</mark> 名 夕ロウ<br>* 全角カタカナで入力してください。<br>* ミドルネームは名に入力してください。(名+スペース+ミドルネーム)                                                             |  |  |  |  |
| 氏名(漢字) 必須                       | 姓 立命 名 太郎                                                                                                    |  |  |  |  |
| 性別 必須                           | ●男 ○女                                                                                                    |  |  |  |  |
| 生年月日(1858)                      | <ul> <li>西暦 2001 年 10 ▼月 10 ▼日</li> <li>*半角数字で入力してください。</li> <li>* ILU間内容・WEB受験票の確認、封開用ラベルの印刷、第2次入学検定料の納入」に<br/>て入力が必要ですので、正確に入力してください。</li> </ul> |  |  |  |  |
| メールアドレス 🗱                       | ●           *半角英数字で入力してください。                                                                                                    |  |  |  |  |

【氏名】

i)日本国籍を有する志願者

氏名の漢字表記は、電算処理のため、原則として JIS 第二水準までの文字を使用して処理を 行います。外字の場合は、略字またはカタカナで入力してください。

(例:濵→浜、﨑→崎、髙→高、草彅→草ナギ)

出願情報を迅速かつ正確に処理するための措置ですので、あらかじめご了承ください。

入学にあたっての氏名表記の修正方法は、3月初旬に案内する入学手続要項でお知らせします。

- ii)日本国籍を有しない志願者のうち在留資格「留学」を有しない者 「住民票」またはそれに代わるものに記載されている氏名または通称名を入力してください。
- iii)日本国籍を有しない志願者のうち在留資格「留学」を有する者

「氏名(漢字)」の欄には「住民票」または「旅券(パスポート)」に記載されているアルファ ベット表記の氏名を、「氏名(カナ)」の欄には読みがなを入力してください。ファミリーネー ム(大文字)、ファーストネーム(頭文字は大文字、2文字目から小文字)、ミドルネーム(頭 文字は大文字、2文字目から小文字)の順にアルファベットで入力してください。なお、ファミ リーネームとファーストネームの区別がない氏名は、最初の部分を大文字、後の部分を頭文字は 大文字、2文字目から小文字で入力してください。

- 姓: FAMILY NAME(すべて大文字)
- 名: First Name Middle Name (頭文字は大文字、2文字目から小文字)

入力欄の文字数が不足する場合は入学センター(075-465-8351)までお問い合わせください。 ※氏名のアルファベット綴りが、本学の事務システムに登録できる文字数を超過する場合は、 ミドルネームについて、頭文字1文字とピリオドの表記に省略します。上記のルール以外の 氏名の使用を希望する場合は入学センターまでお問い合わせください。

#### 【メールアドレス】

メールアドレスは日常的に使用しているもの(志願者本人のものに限る)を入力してください。 携帯電話のメールアドレスでも構いません。出願登録完了時、入学検定料入金完了時、WEB 受験票発行時に確認のメールが送信されますので、受信制限をされている方は、以下のドメ インからのメールをあらかじめ受信可能にしておいてください。 「st.ritsumei.ac.ip」

※出願情報や志願者情報は、入力されたメールアドレス宛に送信されます。 このメールを受信できなくても出願登録には影響ありませんが、WEB受験票の発行通知メール を受信できない可能性があります。その場合は、13ページの「登録後の出願内容確認」に従い、 出願内容の照会を行い、正しいメールアドレスが登録されているか確認してください。 誤ったメールアドレスが登録されている場合は、入学センター(075-465-8351)まで連絡して ください。

### (7)現住所の入力

(日本国内の場合)

| 現住所                       |                                                                             |
|---------------------------|-----------------------------------------------------------------------------|
| 住所区分 趟 🕫                  | <ul> <li>●日本国内</li> <li>〇日本国外</li> </ul>                                    |
| 郵便番号 633                  | - <b>検索</b><br>* 半角数字で入力してください。入力後「検索」を押すと住所が自動入力されます。                      |
| 都道府県 🛷                    | 遥択してください ▼                                                                  |
| 住所1(市区町村) 必須              | *金角で入力してください。<br>* 金角で入力してください。<br>* 住所自動入力で表示された住所が不適切な場合は、正しい住所に修正してください。 |
| 住所2(町名・番地)                | ★金角で入力してください。<br>★金角で入力してください。<br>★住所自動入力で表示された住所が不適切な場合は、正しい住所に修正してください。   |
| 住所3(マンション・<br>アパート名、部屋番号) | * 全角で入力してください。                                                              |
| 自ち花話書号 2011               | ・・・・・・・・・・・・・・・・・・・・・・・・・・・・・・・・・・・・                                        |
| 携带電話番号                    | <ul> <li>・ ・・・・・・・・・・・・・・・・・・・・・・・・・・・・・・・・・・・</li></ul>                    |

(日本国外の場合)

| 王听区分 品額                                    |                                                          |
|--------------------------------------------|----------------------------------------------------------|
| 主所1(建物名・部屋番号、住所番<br>号、街路名) <mark>必須</mark> |                                                          |
| 注所2(都市名、地方名、州名)                            |                                                          |
| 注所 3                                       |                                                          |
| 郵便番号(Postal Code)                          |                                                          |
| 国名 🚜                                       | 選択してください                                                 |
| 電話番号1 🚧                                    | Country<br>Countryには国際電話の国番号 (例: 韓国:82、中国:86) を入力してください。 |
| 电話番号 2                                     | Country<br>Countryには国際電話の面積号(例:韓国・82、中国・86)を入力してください。    |

- ・日本国内の場合
  - 〔住所1〕 市区町村名
  - 〔住所2〕 町名・番地
  - 〔住所3〕 マンション名・アパート名・寮名、部屋番号
  - ※自宅電話番号は必ず入力してください。自宅に電話がない場合は、携帯電話の番号を入力 してください。個別連絡する場合があります。
- ・日本国外の場合
  - ※日本国外の住所はアルファベットで入力してください。
  - 〔住所1〕 アパートなどの建物名・部屋番号、住所番号、街路名
  - 〔住所2〕 都市名、地方名、州名
  - 〔住所3〕 〔住所1〕〔住所2〕に入力しきれない場合に使用してください。
  - 〔電話番号1〕「Country」欄には、国際電話の国番号(例:韓国:82、中国:86)を入力してください。自宅に電話がない場合は、携帯電話の番号を入力してください。 個別連絡する場合があります。

### (8) 出身高校情報の入力

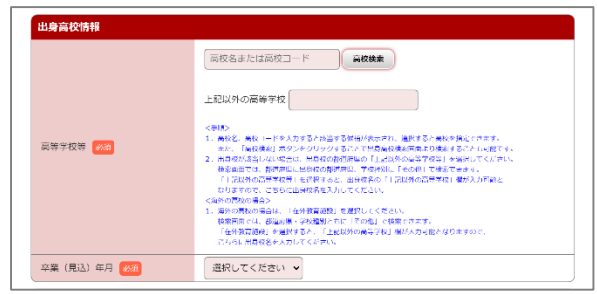

### (方法1)

| 出身校検索            |            |  |  |  |
|------------------|------------|--|--|--|
| 都道府吳             | 京都府 🖌      |  |  |  |
| 学校種別             | 選択してください 🗸 |  |  |  |
| 検索               |            |  |  |  |
|                  | 出身校名(五十音順) |  |  |  |
| 公立 京都府 網野 (高等学校) |            |  |  |  |
| 公立 京都府 綾師 (高等学校) |            |  |  |  |
| 私立 京都府一角圖 (高等学校) |            |  |  |  |

### (方法2)

| 出身高校情報    |                                                                                                    |
|-----------|----------------------------------------------------------------------------------------------------|
|           | 立命館 高校検索                                                                                                    |
|           | 私立 大阪府 初芝立命館 (高等学校)                                                                                                    |
|           | 私立 京都府 立命館 (高等学校)                                                                                                    |
| 高等学校等 203 | 私立 京都府 立命館宇治 (高等学校)                                                                                                    |
|           | 私立 北海道 立命館慶祥 (高等学校) 長され、 ※訳すると高校を指定できます。                                                                                         |
|           | 私立 滋賀県 立命館守山 (高等学校) #高校株売両尾より株売することも可能です。                                                                                        |
|           | (株式集査では、第三部用に応算板の簡単再用に、学校集団に「その他」で株式できます。<br>「上記以外の四等学校長」を振行する。 出税名の「上記以外の西等学校」類が入り得起<br>なりますので、こちらに出税後名を入力してください。<br>く時外の自然の場合> |

- ・出身高校情報の入力方法は、以下を参照して ください。
- ・卒業(見込)年月は、「2025年3月」を選択 してください。

(方法1)

「高校検索」をクリックすると、出身校検索画面 が出てきますので、〔都道府県〕のプルダウンか ら高等学校がある都道府県を、〔学校種別〕のプ ルダウンから該当するものを選択してください。 都道府県を選択すると学校名がでてきますので、 該当する学校名を選択してください。

(方法2)

「高等学校名」欄に高等学校名を入力すると候補 が表示されますので、在籍している学校名を選択 することができます。

### (9) 緊急連絡先の入力

| 緊急連絡先       |                                                                                                    |
|-------------|----------------------------------------------------------------------------------------------------|
| 氏名(カナ) 名:必須 | 並 <mark>リツメイ</mark> 名 <b>イチロウ</b><br>・全角カタカナで入力してください、<br>・ミドルネームは名に入力してください。(名+スペース+ミドルネーム)                                                                                                    |
| 氏名(漢字) 🔗    | 姓 立命 名 一郎                                                                                                    |
| 自宅電話番号      | ・ (1997)・ (1997) |
| 携带电話番号      | <ul> <li>* 半角数字で入力してください。</li> </ul>                                                                                                    |

入学試験に際して、緊急時の連絡先として使用 します。緊急時に連絡が付く連絡先(保護者 等)の情報を入力してください。

### (10) 高等学校情報の入力

| 高等学校等 |                                        |
|-------|----------------------------------------|
| 課程》2  | 選択してください                               |
|       | * 選択肢は統計用のものです。ご自身の課程に最も近いものを選択してください。 |

【課程】

選択肢は統計用のものです。ご自身の課程に 最も近いものを選択してください。

#### (11) 志願者情報の確認

志願者情報に誤りがないか、よく確認してください。 誤りがある場合は「志願者情報を訂正する」をクリックし、誤りがない場合は「次へ」をクリック してください。 <u>出願登録後は、志願者側で登録内容の変更はできません。</u>

# インターネット出願登録後の手続

### 3 インターネット出願登録後の手続き

#### (1)入学検定料の支払い方法

| R transferrer                                                                                                    | <お支払いの手続き>                                                                                                    |
|----------------------------------------------------------------------------------------------------|----------------------------------------------------------------------------------------------------|
| o area o vera o rear o area o area o rear                                                                                                    | 【出願内容の確認】<br>出願登録している学部・学科等に誤りがないか、                                                                                                    |
| この学校はまたまてしていていため。 おうないのなど、また、「おうないない」、「おいないのない」」「おいないのないでは、「おうないのない」」 おうないのないでは、「おいないのない」 おうないのないでは、「おいないのない」 「おいないのない」 「おいないい」 「おいないいい」 「おいないいい」 「おいないい」 「おいない」 「おいないい」 「おいないいい」 「おいないい」 「おいないいい」 「おいないいいいい」 「おいないいい」 「おいないいいいい」 「おいないいい」 「おいないいいいいいいいいいいいいいいいいいいいいいいいいいいいいいいいいいい                                                                                                    | 改めて確認してください。<br>【ご利用内容】<br>入学検定料、振込手数料を確認してください。<br>【お支払い方法の選択】<br>コンビニ支払い、クレジット決済のいずれかを<br>選択してください。                                                                                                    |
| 出版手続きはまだ完了していません<br>出版内容とお支払方法を確認し、次へお出みください                                                                                                    | ①コンビニ支払いを選択した場合(日本国内のみ)                                                                                                    |
| 記録内容をご確認ください。 ■ 入ばかば:満奈入学ば後(高学校時) (高学校時) (100000-2022)1.001100225-00-00                                                                                                    | ヤブンイレブン、ローソン・ミニストップ・ヤ                                                                                                    |
| 10841 HB 231776 - 79155 10848                                                                                                    | イコーマート、ファミリーマート、デイリーヤ                                                                                                    |
| (他後を実施する学<br>第一学校(23) 2023年 1 伊爾社会学部 58(5社会学科 58(5社会学科 58(5社会学) 58(5社会学) 58(5社会学) 58(5社会学) 58(5社会学) 58(5社会学) 58(5社会学) 58(5社会学) 58(5社会学) 58(5))                                                                                                    | マザキ/ヤマザキデイリーストアのいずれかを選                                                                                                    |
| CENNAN                                                                                                    | 110してたてい。                                                                                                    |
| スプギ科研究91 2 35,000円<br>12Uの特徴91 - 440円<br>20万能が時間 - 2023(11)07<br>20万能が用む : 25,440円                                                                                                    | 以降は画面の柔内に促い、「払込宗留号」(店<br>舗により名称は異なる)等の番号を必ずメモし<br>てコンビーエンファトアで入学検定料をお支払                                                                                                    |
| お客様方法の実施  ・ 10万日スアンセリスT  ・ 10万日スアンセリスT  ・ 10万日ス  ・ 10万日ス  ・ | してビントン しんしょう この 一日 しんしょう しんしょう しょう しんしょう しんしょう しんしょう しんしょう しんしょう しんしょう しんしょう しんしょう しんしょう しんしょう しんしょう しんしょう しんしょう しんしょう しんしょう しんしょう しんしょう しんしょう しんしょう しんしょう しょう しょう しんしょ しんしょ |
|                                                                                                    | ②クレジット決済を選択した場合                                                                                                    |
|                                                                                                    | カード番号、有効期限、セキュリティーコード                                                                                                    |
| ●中し込み後のキャンセルについて<br>この点面的にて、おさいアスを実現した後、「注い」を押して200回に加めると、出版内容を安全されたが、<br>出版内容を受きてる場合は、別のからは認識を取りつなしてくされ、<br>した、入学科研究のでいいと記録意味の意味が完了した場合、出版をキャンセルできません。                                                                                                    | <ul> <li>第を正しく入力してください。カード情報を入力し、「お支払い」をクリックすると支払いが</li> </ul>                                                                                                    |

※お支払いの手続ページ以降は「戻る」ボタンがありません。誤った情報を入力した場合は、 最初からやり直してください。

#### (2) 高等学校への出願書類の提出

①封筒用ラベルの印刷

次のページを参考に印刷をしてください。 封筒用ラベルは、入学検定料のお支払い後、ダウンロードできます。

# インターネット出願登録後の手続

#### <入学検定料のお支払い完了後>

ポータルサイトにログインして「出願内容の確認」を選択し、該当する入学試験の「出願内容を確認」をクリックしてください。遷移後の画面に表示される「封筒用ラベルダウンロード」をクリックすると、封筒用ラベルの印刷が可能です。

| 🔁 Post@net 🚥                                                                                                    | ≡ | E Post@net 🕬 E |                                                                                            |                                                                                                    | =   |
|----------------------------------------------------------------------------------------------------|---|----------------|--------------------------------------------------------------------------------------------|----------------------------------------------------------------------------------------------------|-----|
| 学校一覧                                                                                                    |   |                |                                                                                            | 出願内容一覧                                                                                                    |     |
| アカウント情報を先に設定して頂きますと、出顧の際に志願者情報の入力画面で初期表示が可能です。                                                                                                    |   |                | 出願した学校が<br>い。                                                                              | ―覧表示されます。内容の確認および再出顧を行う場合は、学校名をクリックしてくだ                                                                              | lð. |
| 学校─覧<br>R 立命館大学(学校推薦型選抜)                                                                                                    | ^ |                | 立命館大学                                                                                      | (学校推薦型選抜)                                                                                                    | ^   |
|                                                                                                    |   |                | ログインID: 00018473                                                                           |                                                                                                    |     |
| お気に入り解除                                                                                                    |   |                | 出願登録番号                                                                                     | 10100973922                                                                                                    |     |
| はじめに 出願登録 出願内容の確認 大学公式HP                                                                                                    |   |                | 状態                                                                                         | 決済済                                                                                                    |     |
| 立命館大学の学校維善型選抜のインターネット出願手続きサイトです。                                                                                                    |   |                | 入試方式                                                                                       | 立命館大学推薦入学試験(立命館守山高等学校)                                                                                               |     |
| インターネット出版システムを初めてご利用になる方は、出版登録をはじめる前に必ず「はじめに」<br>をご確実ください。<br>入学試験の詳細内容については、以下の各サイトをご確認ください。                                                                                                    |   |                | 志望学部・学<br>科等                                                                               | 法学部法学科                                                                                                    |     |
| 立命館大学入試情報サイト                                                                                                    |   |                | 試験日                                                                                        | 個別試験は実施しません。                                                                                                    |     |
| 出願マニュアルはこちら                                                                                                    |   |                | 試験地                                                                                        | 選択する必要はありません                                                                                                    |     |
|                                                                                                    |   |                | 出願内容を確                                                                                     | <b>R</b>                                                                                                    |     |
| (切らずにA4サイズそのままで貼付してください)<br>2025年度 立命館大学 学校推薦型混技 封筒用ラベル<br>※総合語号 1010-1223-340                                                                                                    | = |                | <ul> <li>高等学校等</li> <li>課程</li> <li>合格発表、入学手続</li> <li>合格発表・入学手続</li> <li>小ての確認</li> </ul> | 全日期 普通科           時時付金納付書の現行、入学手続に騙する案内について           柄につ           下記の内容について現知したうえで、ホシステム・メールを確認します                 |     |
| 出服会發展号 1010-1223-340                                                                                                    | < |                |                                                                                            | 封嗣用ラベルダウンロード                                                                                                    |     |
| 高等学校名         立命館           課程(統計上の区分)         全日前 書通科           氏名 / フリガナ         立命 太郎         / リツメイタロウ           第1本型:法学部 法学科         第1本型:法学部 法学科           25年8年(中午)         第2本型:           25年8年(中午)         第2本型: |   |                | PDFを表示するにはアドビ<br>下記のアイコンをクリック<br>すでにAdobe Acrobat Re<br>人 Ciel Adobe<br>Acrobat Reader     | システムズ社のAdobe Acrobat Reader(無償)が必要です。<br>フレ、最新版をダウンロートレてインストールレてください。<br>aderでお持ちの方もバージョンを確認し、最新版にアップデートされることを増具します。 |     |
| * 表示される項目数が<br>異なります。<br>文理区別:<br>                                                                                                    |   |                |                                                                                            |                                                                                                    |     |
| <ul> <li>①入学試験要項と共に配付された封筒にこのラベルを貼付してください。</li> <li>②入学試験要項をもとに、必要な出願書類がそろっているか、<br/>確認してください。</li> <li>③出願書類を封入して高等学校に提出してください。</li> <li>※別途、高等学校から指示がある場合は、そちらに従ってください。</li> </ul>                                       |   |                |                                                                                            |                                                                                                    |     |
|                                                                                                    |   |                |                                                                                            |                                                                                                    |     |

#### ②出願書類を高等学校に提出

入学試験要項と共に配付された封筒にこのラベルを切り取らずA4サイズのまま貼付し、 出願書類を封入して高等学校に提出してください。 ※別途、高等学校から指示がある場合は、そちらに従ってください。

#### (3) WEB受験票の発行

登録された情報と送付された出願書類に基づき出願資格・推薦要件の審査を行います。審査の結果、 出願資格・推薦要件を満たすと認めた志願者には、インターネット出願システム上にWEB受験票を 発行します。また、その旨を出願時に登録されたメールアドレス宛に通知します。入学試験要項に 記載されている期日までにWEB受験票が発行されていない場合は、入学センター(075-465-8351)まで問い合わせてください。

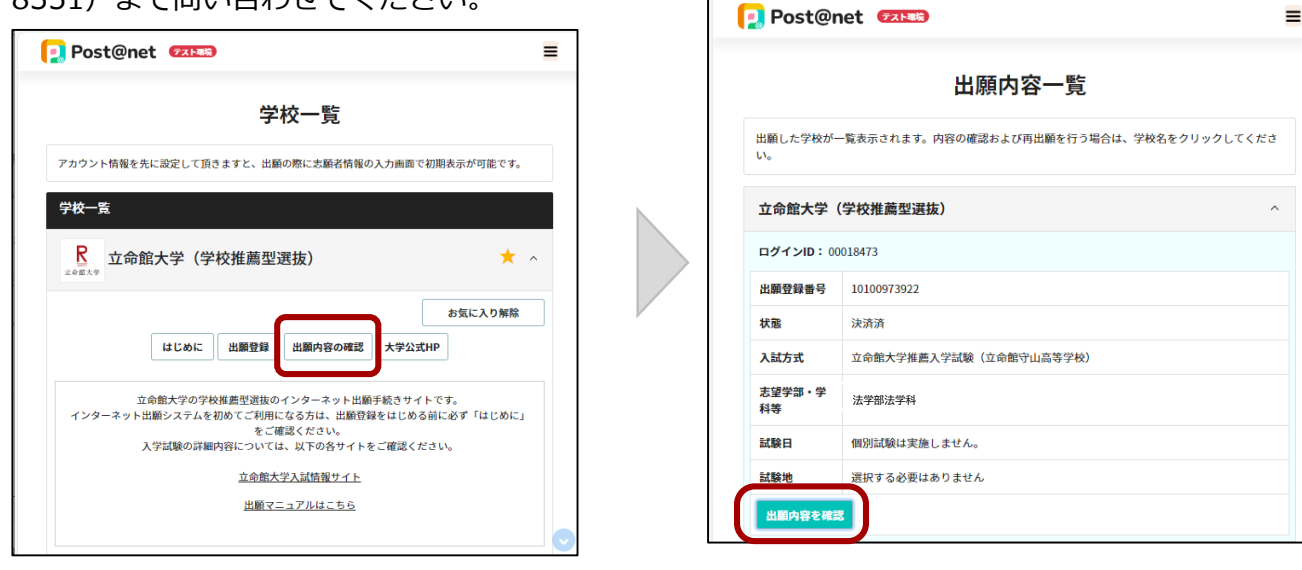

【WEB受験票のダウンロード】 ポータルサイトにログインして「出願内容の確 認」を選択し、該当する入学試験の「出願内容を 確認」をクリックしてください。 遷移後の画面の下部に「WEB受験票ダウンロー ド」のボタンが表示されるので、それをクリック し、WEB受験票のPDFファイルをダウンロード してください。WEB受験票には受験番号が記載 されております。いつでも確認できるように、保 存または印刷しておいてください。

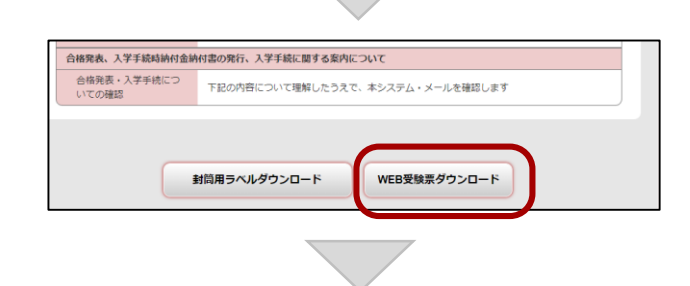

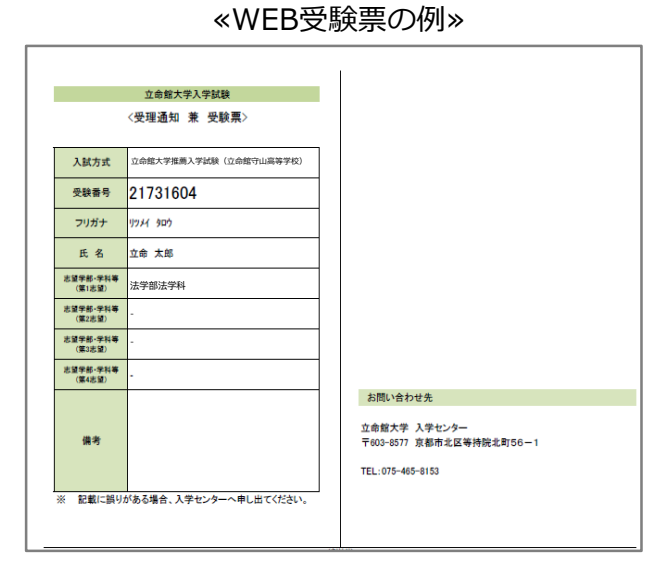

※PDFを表示するにはアドビシステムズ社の Adobe Acrobat Reader(無償)が必要です。 最新版をダウンロードしてインストールして ください。すでにAdobe Acrobat Readerを お持ちの方もバージョンを確認し、最新版に

アップデートすることを 推奨します。

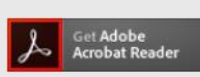

# インターネット出願登録後の手続

### (4) 合否結果の照会方法

合否結果は入学試験要項に定められた合格発表日に本システムで発表します。

「出願内容の確認」をクリックし、受験された入試方式の下部に表示される「合否結果照会」 ボタンをクリックしてください。

遷移後の画面にある「合否結果の照会画面はこちら」ボタンをクリックすると、合否結果の確認 画面が表示されます。

| Post@net 😎                                                                                                    |
|----------------------------------------------------------------------------------------------------|
| 学校一覧                                                                                                    |
| アカウント情報を先に設定して頂きますと、出顧の際に志顧者情報の入力画面で初期表示が可能です。                                                                                   |
| 学校一覧                                                                                                    |
| ▶ 1 → 1 → 2 → 2 → 2 → 2 → 2 → 2 → 2 → 2 →                                                                                        |
| お気に入り解除<br>はじめに 出願登録 出願内容の確認 大学公式HP                                                                                              |
| 立命館大学の学校推薦型選抜のインターネット出願手続きサイトです。<br>インターネット出願システムを初めてご利用にな方は、出願登録をはじめる前に必ず「はじめに」<br>をご確認ください。<br>入学試験の詳細内容については、以下の各サイトをご確認ください。 |
| <u>立命館大学入試塔嶺サイト</u><br><u>出願マニュアルはこちら</u>                                                                                        |
|                                                                                                    |

| 立命館大学        | 2(学校推薦型選抜) ^           |  |
|--------------|------------------------|--|
| 出願管理番号       | 出願管理番号: 00016845       |  |
| 出願登録番<br>号   | 10100968058            |  |
| 状態           | 決済済 志願票到着              |  |
| 入試方式         | 立命館大学推薦入学試験(立命館守山高等学校) |  |
| 志望学部・<br>学科等 | 法学部法学科                 |  |
| 試験日          | 個別試験は実施しません。           |  |
| 試験地          | 選択する必要はありません           |  |
| 出願内容を        | 出願内容を確認 合否結果照会         |  |

# $\bigtriangledown$

### 【合格通知書、入学手続時納付金納付書】

合格通知書および入学手続時納付金納付書は 本システム上に掲出し、郵送は行いません。

合格通知書は合否結果画面下部に表示される 「合格通知書ダウンロード」ボタンから、 入学手続時納付金納付書は「手続概要・納付 書ダウンロード」ボタンから、ダウンロード してください。

合格者は所定の期間内に入学手続を完了して ください。入学手続の詳細については、「手 続概要・納付書ダウンロード」ボタンから、 ダウンロードできる入学手続概要をご確認く ださい。

※PDFを表示するにはアドビシステムズ社の Adobe Acrobat Reader(無償)が必要です。 最新版をダウンロードしてインストールして ください。すでにAdobe Acrobat Readerを お持ちの方もバージョンを確認し、最新版に アップデートすることを 推奨します。

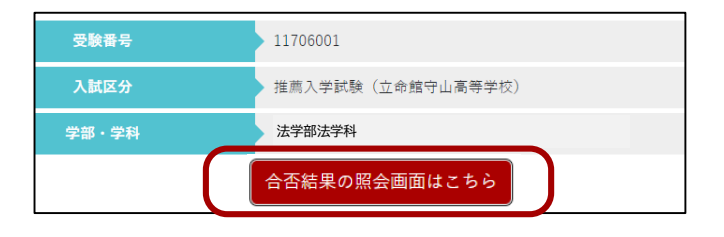

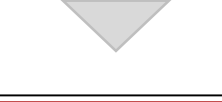

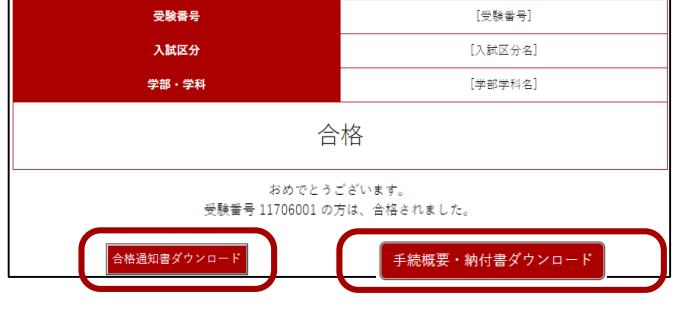

### (5) 登録後の出願内容確認

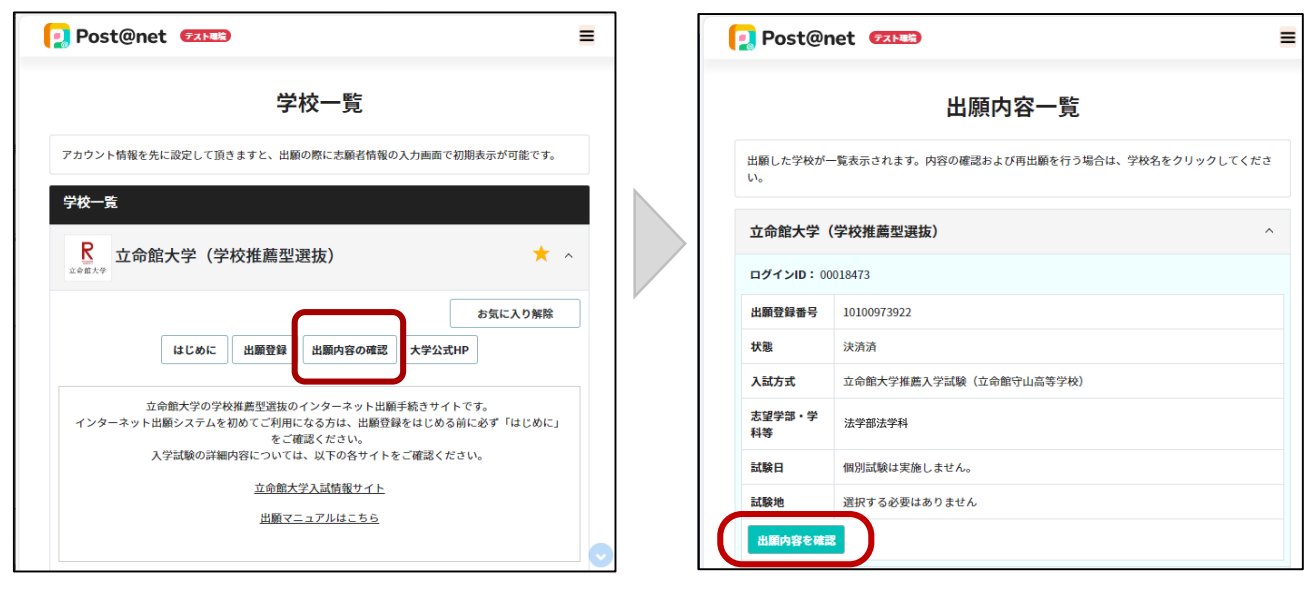

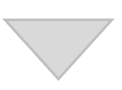

出願内容の照会

出願内容をご確認ください。入学検定科支払い後、封筒用ラベルのダウンロードが可能になります。ダウンロードした封筒用ラベルの印刷 を行い、出願書類を提出してください。

#### 【出願内容の確認】

ポータルサイトにログインして「出願内容の確認」を選択し、該当する入学試験の「出願内容を確認」をクリックしてください。出願内容の確認ができます。

#### 【出願内容の修正】

出願登録が完了した内容は、修正できません。 登録内容の修正が必要な場合は、入学センター (075-465-8351)まで連絡してください。

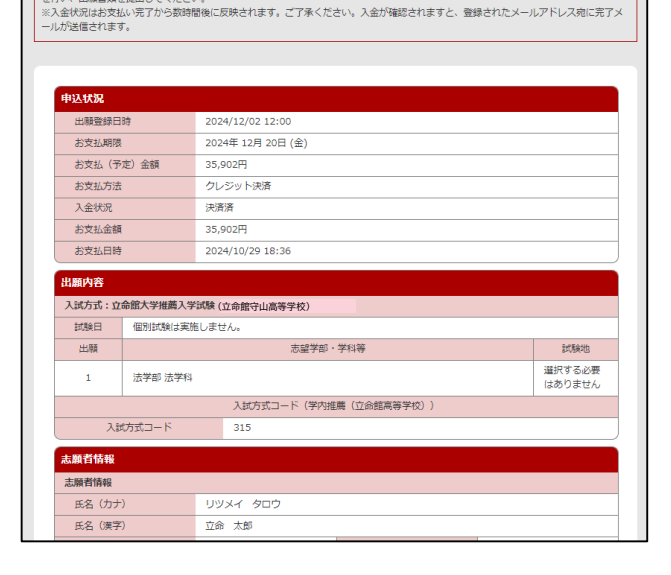

[問い合わせ先] 立命館大学 入学センター TEL : 075-465-8351